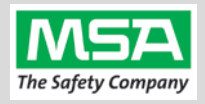

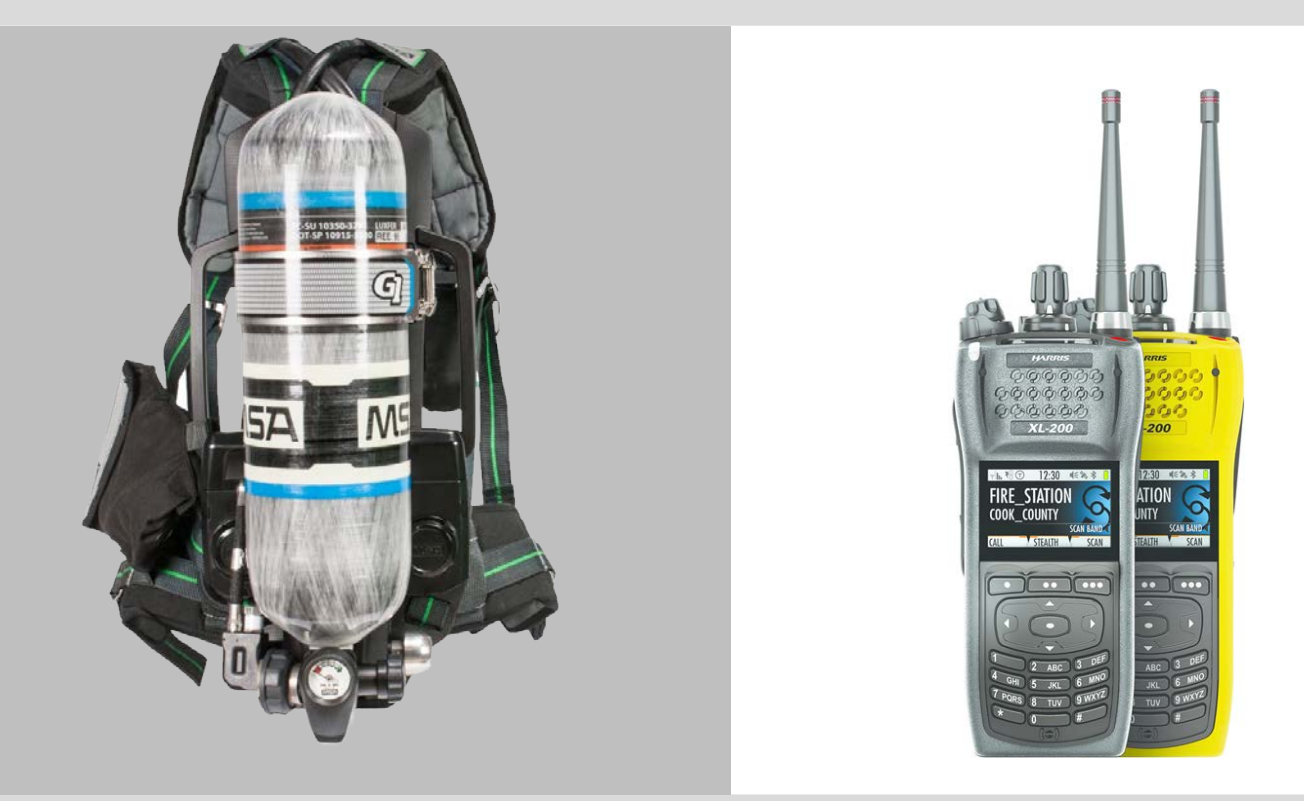

# G1 SCBA Radio Pairing Guide for Harris<sup>®</sup> XL-185P | XL-200P

| Harris XL-185P   XL-200P Configuration Settings                            | 2 |
|----------------------------------------------------------------------------|---|
| Creating a G1 SCBA Configuration Tag (for Bluetooth Pair Save Preferences) | ; |
| Creating a Harris XL-185P   XL-200P Radio Pairing Tag                      | 5 |
| Pairing a G1 SCBA and Harris XL-185P   XL-200P Radio                       | 3 |
| Using the G1 SCBA and Harris XL-185P   XL-200P Radio 10                    | ) |
| Clearing Radio Pair Info from the G1 SCBA 11                               | L |
| Clearing SCBA Pairing Info from the Harris XL-185P   XL-200P Radio 12      | 2 |
| Troubleshooting 13                                                         | 5 |

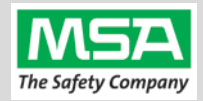

|                                                                           | <u>N</u>                                                                                                    |               |                |               |           |                    |                                  |                     |      |
|---------------------------------------------------------------------------|----------------------------------------------------------------------------------------------------|---------------|----------------|---------------|-----------|--------------------|----------------------------------|---------------------|------|
|                                                                           |                                                                                                    | Harris XL     | -185P   XL-    | -200P Coi     | nfigurat  | tion Settin        | gs                               |                     |      |
| Step 1.                                                                   | Obtain <b>Radio Personality Manager 2</b> (RPM2) software from the                                                                                   |               |                |               |           |                    |                                  |                     |      |
| Step 2.                                                                   | Harris Technical Assistance Center (TAC): 1-800-528-7711 (Opt.3) PSPC_TAC@harris.com Open the Harris RPM2 Software                                   |               |                |               |           |                    |                                  |                     |      |
|                                                                           |                                                                                                    |               |                |               |           |                    |                                  |                     |      |
| Step 3.                                                                   | Connect the programming cable to the portable radio:                                                                                                 |               |                |               |           |                    |                                  | 99»———              |      |
|                                                                           | (A) Hook the p                                                                                                    | in side of th | e connector ir | the radio's   | notch.    |                    |                                  |                     |      |
|                                                                           | (B) Attach the connector with the Thumb screw.                                                                                                    |               |                |               |           |                    | 9                                |                     |      |
| Step 4.                                                                   | Insert the USB end                                                                                                    | of the cable  | in the compu   | ter that is r | unning RP | PM2.               |                                  | R                   |      |
| Step 5.                                                                   | Turn on the Radio (                                                                                                    | using the vo  | lume knob.     |               |           |                    |                                  |                     |      |
| Wait a few seconds for the screen to illuminate and start-up to complete. |                                                                                                    |               |                |               | HARDES'   |                    |                                  |                     |      |
|                                                                           | <ul> <li>(B) If not automatically selected, select the USB communication type.</li> <li>(C) The Radio should show in the Connection list.</li> </ul> |               |                |               |           |                    |                                  |                     |      |
|                                                                           |                                                                                                    | Personality   |                |               |           | Connections: 1     | 1 Personalities: 1               |                     |      |
|                                                                           | Connection                                                                                                    | MRU ESN       | Radio Name     | Radio Type    | Firmware  | Manage Personality | on the Radio                     |                     | Help |
|                                                                           | A40302000721                                                                                                    | NA            | MSA_Radio_2    | XL-Portable   | R06A15    | Radio Persona      | alities                          | Remove              |      |
|                                                                           |                                                                                                    |               |                |               |           | MSA G1             |                                  | Remove Activ        | e 🗸  |
| Step 7.                                                                   | Set a <b>unique</b> Bluetooth pairing <b>'friendly name'</b> for the <b>connected radio</b> :                                                        |               |                |               |           | radio:             | <b>RPM2</b> Update               | Friendly Name       | ×    |
|                                                                           | (A) Select the "Radio Name" Icon                                                                                                    |               |                |               |           |                    | Connection                       | Radio Name          |      |
|                                                                           | (B) Key in desired name.                                                                                                    |               |                |               |           |                    | A40302000721                     | MSA_Radio_2         |      |
|                                                                           | (C) Click the "Write Name to Radio" Button.                                                                                                    |               |                |               |           |                    |                                  | Write Name To Radio |      |
| Step 8.                                                                   | Load the Radio's " <b>Personality</b> " (its configuration) into RPM2 (for editing):                                                                 |               |                |               |           |                    | Personalities                    | Re                  |      |
|                                                                           | (A) Check the box for the active personality on the connected radio.                                                                                 |               |                |               |           |                    | MSA G1                           |                     |      |
|                                                                           | (B) Click the "Read Selected" Button                                                                                                    |               |                |               |           |                    | Write to Radio 👔 📢 Read Selected |                     |      |

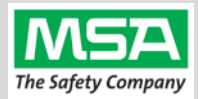

| Step 9.  | The Personality will load into RPM2 in a new tab.                                                                                                    |                                           |                                       |  |  |  |
|----------|----------------------------------------------------------------------------------------------------|-------------------------------------------|---------------------------------------|--|--|--|
|          | • Save this Personality to the local computer (to write to other radios                                                                                   | RPM2 File Radio Tools He                  |                                       |  |  |  |
|          | later) by opening the "File" menu, and choosing "Save as"                                                                                                 | n e d MSA G1 ×                            | ↑                                     |  |  |  |
|          | File Radio Tools Help                                                                                                    | MSA G1                                    | MSA G1                                |  |  |  |
|          | C+ New                                                                                                    | XL-Portable                               | Author                                |  |  |  |
|          | Save                                                                                                    | 🦉 ZONES                                   |                                       |  |  |  |
|          | Save As                                                                                                    | 0 <sub>2</sub> 0 systems (2)              | Description                           |  |  |  |
|          | • Use the "Save" Icon (or the File menu and "Save" item) to save your                                                                                     | (ge SEIS (3)                              |                                       |  |  |  |
|          | changes to the personality.                                                                                                    |                                           | Active Radio Types and<br>XL-Portable |  |  |  |
|          |                                                                                                    | Accessory Device                          | Effective Bandsplit.                  |  |  |  |
| Step 10. | (A) Click on the Personality's " <b>Options</b> " Section to expand it.                                                                                   |                                           | _                                     |  |  |  |
|          | (B) Choose the "Audio Settings" item.                                                                                                    | Audio Settings                            | _                                     |  |  |  |
| Step 11. | Under "Audio Settings" > "Audio Menu Settings" and:                                                                                                    |                                           |                                       |  |  |  |
|          | (A) Check "Speaker"                                                                                                    | MSA G1 > Options > Audio Settings         |                                       |  |  |  |
|          | (B) "Noise Cancellation" OFF (unchecked)                                                                                                    | Audio Settings                            |                                       |  |  |  |
|          | In the "PTT Options" of the same "Audio Menu Settings" section:                                                                                           | Audio Menu Settings                       |                                       |  |  |  |
|          | (C) Check "PTT"                                                                                                    | Speaker                                   | ~                                     |  |  |  |
|          | (D) Select "Accessory Only"                                                                                                    | Noise Cancellation                        |                                       |  |  |  |
|          | If the Harris radio is equipped with a Harris FSM Speaker, the Rx audio will                                                                              | Noise Cancellation Type                   | e 🔘 Method A                          |  |  |  |
|          | always be <b>routed to BOTH the Harris FSM speaker AND</b> the MSA G1 lapel<br>speaker. If desired, the firefighter can turn off the G1 Lapel Speaker (in | Noise Suppression                         |                                       |  |  |  |
|          | order to only play audio through the FSM speaker) by depressing the G1                                                                                    | Voice Assist Mode                         |                                       |  |  |  |
|          | If the Herris radio is NOT equipped with a Herris ESM speaker, the audio                                                                                  | PTT 🔽                                     |                                       |  |  |  |
|          | will not play through the radio speaker if the G1 Lapel Speaker is turned                                                                                 | <ul> <li>Radio and Accessory •</li> </ul> | Accessory Only                        |  |  |  |
|          | off; The G1 Lapel Speaker should be left ON in this situation.                                                                                            |                                           |                                       |  |  |  |
| Step 12. | Scroll down to "Bluetooth Microphone" options and:                                                                                                    |                                           |                                       |  |  |  |
|          | Harris recommended settings are:                                                                                                    | MSA G1 > Options > Audio Settings         |                                       |  |  |  |
|          | (A) Enable (check) "ALC"                                                                                                    | Bluetooth Microphone                      |                                       |  |  |  |
|          | (B) "ALC Max Gain" can be left at "6" (dB)                                                                                                    | ALC                                       | ~                                     |  |  |  |
|          | (C) Set "Mic Gain" to "8" (dB)                                                                                                    | ALC Max Gain (dB)                         | 6                                     |  |  |  |
|          |                                                                                                    |                                           | •                                     |  |  |  |
|          | Consult your Harris radio technician before making adjustments to the recommended settings.                                                               | Mic Gain (dB)                             | 8 🕌                                   |  |  |  |

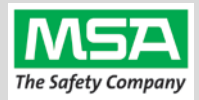

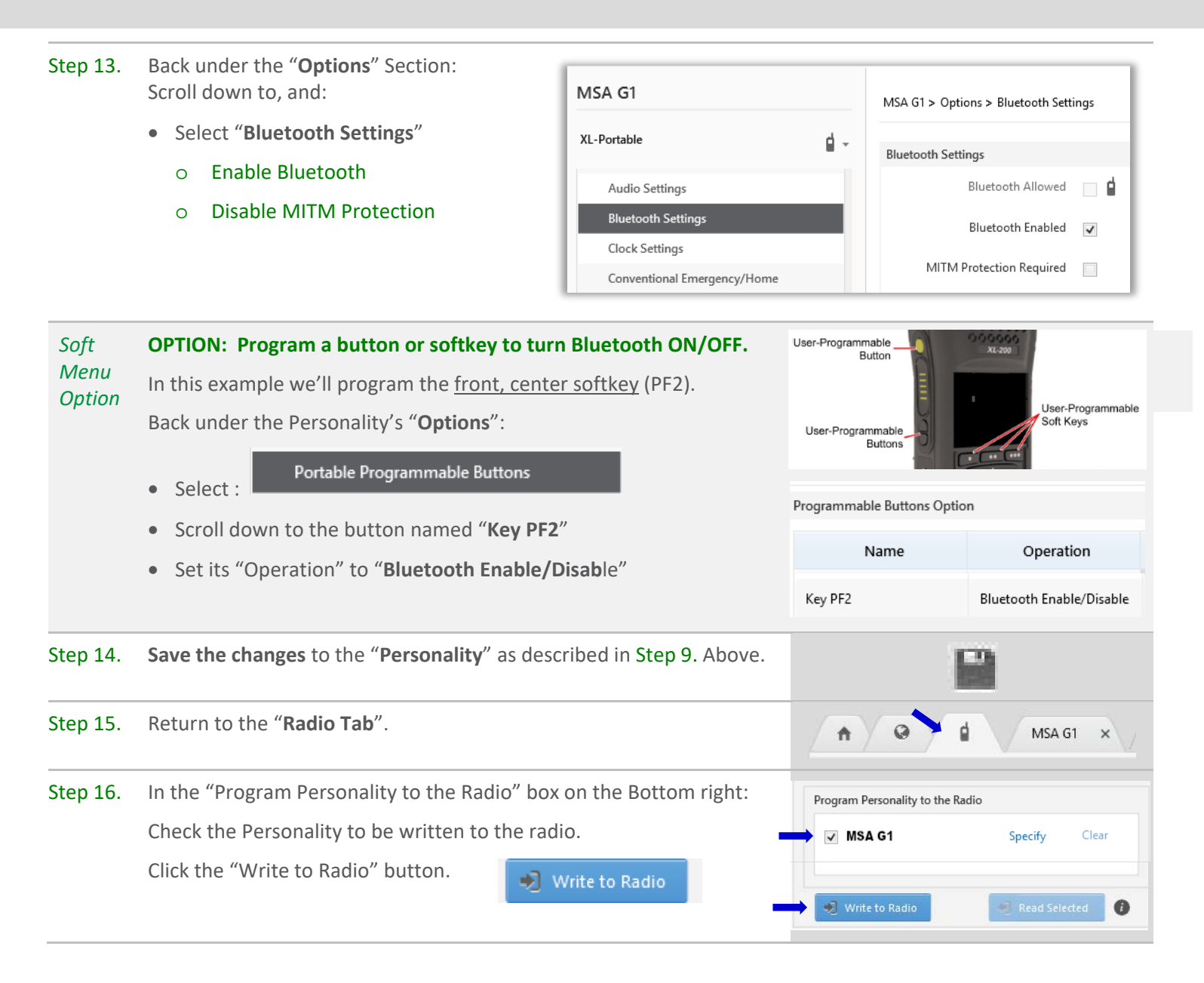

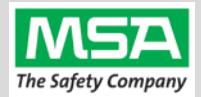

| G1 Blue<br>Setting | creating a G1 SCBA Configuration Tag (for Bluetooth Pa                                                                                                    | ir Save Preferences)                                                                                                    |
|--------------------|----------------------------------------------------------------------------------------------------|----------------------------------------------------------------------------------------------------|
| The pur            | pose of this section is to: (1) enable the Bluetooth radio on the G1 SCBA and (2) to set Bluetooth Pair Save behavior based on the c                                                                                                    | department's preference.                                                                                                    |
| Step 1.            | Launch the MSA A2 Software.                                                                                                    | A2                                                                                                    |
| Step 2.            | Select the "G1 Tags" Tile on the A2 Dashboard (Under the "G1 Devices" column).                                                                                                    | CI Tags<br>read & write G1 Tags                                                                                                    |
| Step 3.            | Select tag type: "G1 Configurations"                                                                                                    | G1 Configurations                                                                                                    |
| Step 4.            | Select the <u>Add</u> (+) icon (top-right hand side of A2 application) to create the configuration template, which will be used to change these 2 settings.                                                                                                    |                                                                                                    |
| Note:              | Tag can be written without saving the template, but the template can be saved for future use if given a name: Mare BT Radio and PairSave The Save Icon (top-right) is enabled when the Name is filled in.                                                                                                    |                                                                                                    |
| Step 5.            | <ul> <li>Enabling the G1 SCBA's Bluetooth Radio:</li> <li>(D) Expand the "Bluetooth Settings" section.</li> <li>(E) Change "Bluetooth Disabled/Enabled" setting to "Enabled".</li> </ul>                                                                                                    | Bluetooth Settings These settings effect the bluetooth module in the device Bluetooth Disabled/Enabled Bluetooth Pair Save Disabled TIC Settings Enabled |
| Step 6.            | <ul> <li><u>Preference Choice:</u> "Bluetooth Pair Save" setting options:</li> <li>(Generally, a department's operating procedures will determine its preference)</li> <li>(A) To apply a Radio Pairing Tag every time SCBA is turned on, choose "Disabled"</li> <li>(B) To retain the Radio Pairing on the SCBA until it's cleared *, choose "Enabled"</li> <li>* - See "Clearing Radio Pairing Info from the G1 SCBA" page.</li> </ul>                                                                                                    | Bluetooth Settings      These settings effect the bluetooth module in the device      Bluetooth Disabled/Enabled     Enabled                             |
| Step 7.            | <ul> <li>Writing the G1 Configuration Tag:</li> <li>(A) Place RFID Tag on the RFID Reader / Writer</li> <li>(B) Select the <u>Write G1 Tag</u> icon (top-right hand side of A2 application)</li> </ul>                                                                                                    |                                                                                                    |
| Step 8.            | <ul> <li>Applying the G1 Configuration Tag to the G1 SCBA(s):</li> <li>(A) Power on the G1 SCBA</li> <li>(B) Press &amp; hold either of the green Control Module buttons to activate the RFID mode.<br/>For iTIC Control modules: Press &amp; Hold Both Green Buttons.</li> <li>(C) Place Bluetooth Pairing Save Tag over G1 Power Module RFID Target.</li> <li>The G1 SCBA is now configured with the settings: <ul> <li>G1 Bluetooth is now enabled</li> <li>G1 Bluetooth Pair Save (as chosen).</li> </ul> </li> <li>The G1 SCBA is now ready to accept a Radio Pairing tag.</li> </ul> |                                                                                                    |

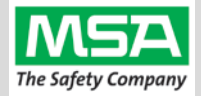

#### Radio ID Pair Tag

### Creating a Harris XL-185P | XL-200P Radio Pairing Tag

To pair the radio to the G1 SCBA, a "Bluetooth Audio Pairing Tag" needs created in the A2 Software. Once the Pairing Tag is created, it can be applied to the SCBA, which "programs" the SCBA to connect to that specific radio.

| Step 1. | Launch            | the MSA A2 Software                                                                                                    | <b>A</b> 2                                                               |
|---------|-------------------|----------------------------------------------------------------------------------------------------|--------------------------------------------------------------------------|
| Step 2. | Select<br>colum   | the "G1 Tags" Tile on the A2 Dashboard (Under the "G1 Devices"<br>n)                                                                              | G1 Tags<br>read & write G1 Tags                                          |
| Step 3. | Select            | tag type: "Bluetooth Audio Pairing Tags"                                                                                                    | Special G1 Tags<br>Copy Tag<br>Erase tag<br>Bluetooth Audio Pairing Tags |
| Step 4. | Ensure<br>and the | that your PC's Bluetooth adapter is on, and selected for use in A2, at your RFID Reader/Writer is connected and ready.                            | Connected Tag Writer:                                                    |
|         | •                 | Both modules appear in lower left of A2 display. Generally they will appear as the computer's name, or as "localhost".                            | Localhost<br>Select Other Device                                         |
|         | •                 | If either is not visible there or under "Select Other device":<br>disconnect and reconnect the hardware;                                          | Localhost Select Other Device                                            |
|         | •                 | Restart the A2 service if necessary.                                                                                                    |                                                                          |
| Step 5. | Turn o            | n the Harris Radio using the volume knob.                                                                                                    |                                                                          |
| Step 6. | Ensure<br>The Ra  | Bluetooth is "ON" (BT Icon is visible).<br>dio should start with Bluetooth enabled, but if has been turned off:                                   | P25C                                                                     |
|         | (A)               | If Soft Button (front Display) is configured for Bluetooth on/off:                                                                                | P25G                                                                     |
|         |                   | Press "Bluetooth". The Bluetooth Icon should appear on the upper display bar.                                                                     | SYSTEM UP BLUETOOTH SYSTEM DN                                            |
|         | (B)               | Use the Settings menu:                                                                                                    | SSSSI ↓ ↓ ↓ ↓ ↓ ↓ ↓ ↓ ↓ ↓ ↓ ↓ ↓ ↓ ↓ ↓ ↓                                  |
|         |                   | <ul> <li>Press the button in the Center of the arrow pad to<br/>radio's settings menu sets.</li> </ul>                                            | * BLUETOOTH<br>CLOCK SETTINGS                                            |
|         |                   | b. Use the Left or Right arrow until the " <b>Utility</b> " menu ( <b>Gear Icon</b> ) is highlighted on the little tabs at the top of the screen. | BACK                                                                     |
|         |                   | c. Up or Down arrow until "Bluetooth" menu is highlighted                                                                                         | BLUETOOTH                                                                |
|         |                   | d. Press the button in the Center of the arrow pad to open it.                                                                                    | YES                                                                      |
|         |                   | e. Up or Down arrow until [Bluetooth] "Enabled" is highlighted                                                                                    | DISCOVERABLE                                                             |
|         |                   | f. Press the menu button in the Center of the arrow pad to change "Enabled" to " <b>YES</b> ".                                                    | VOLUME CONTROL<br>BACK MRMT                                              |

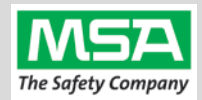

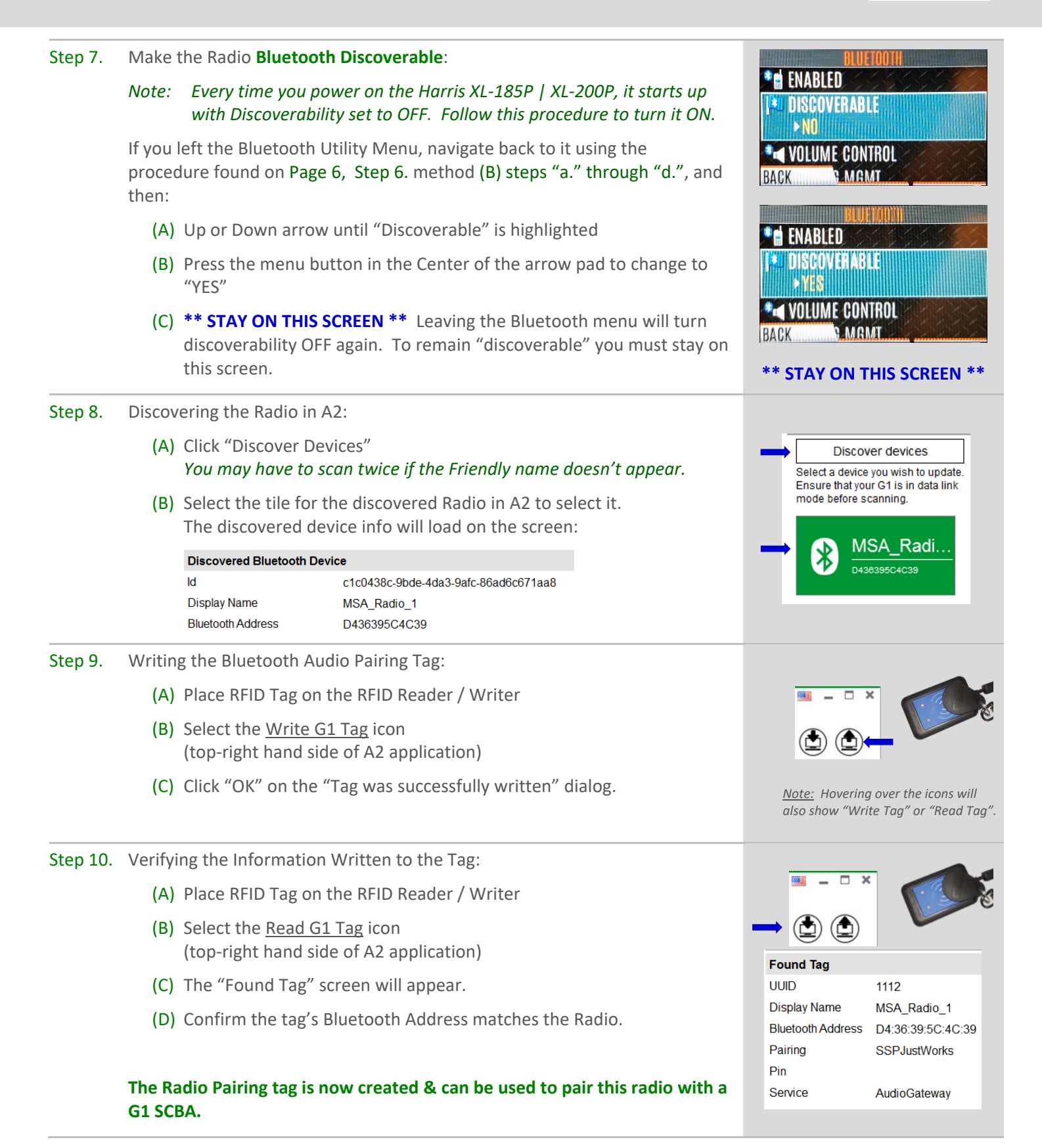

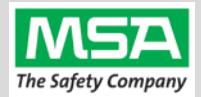

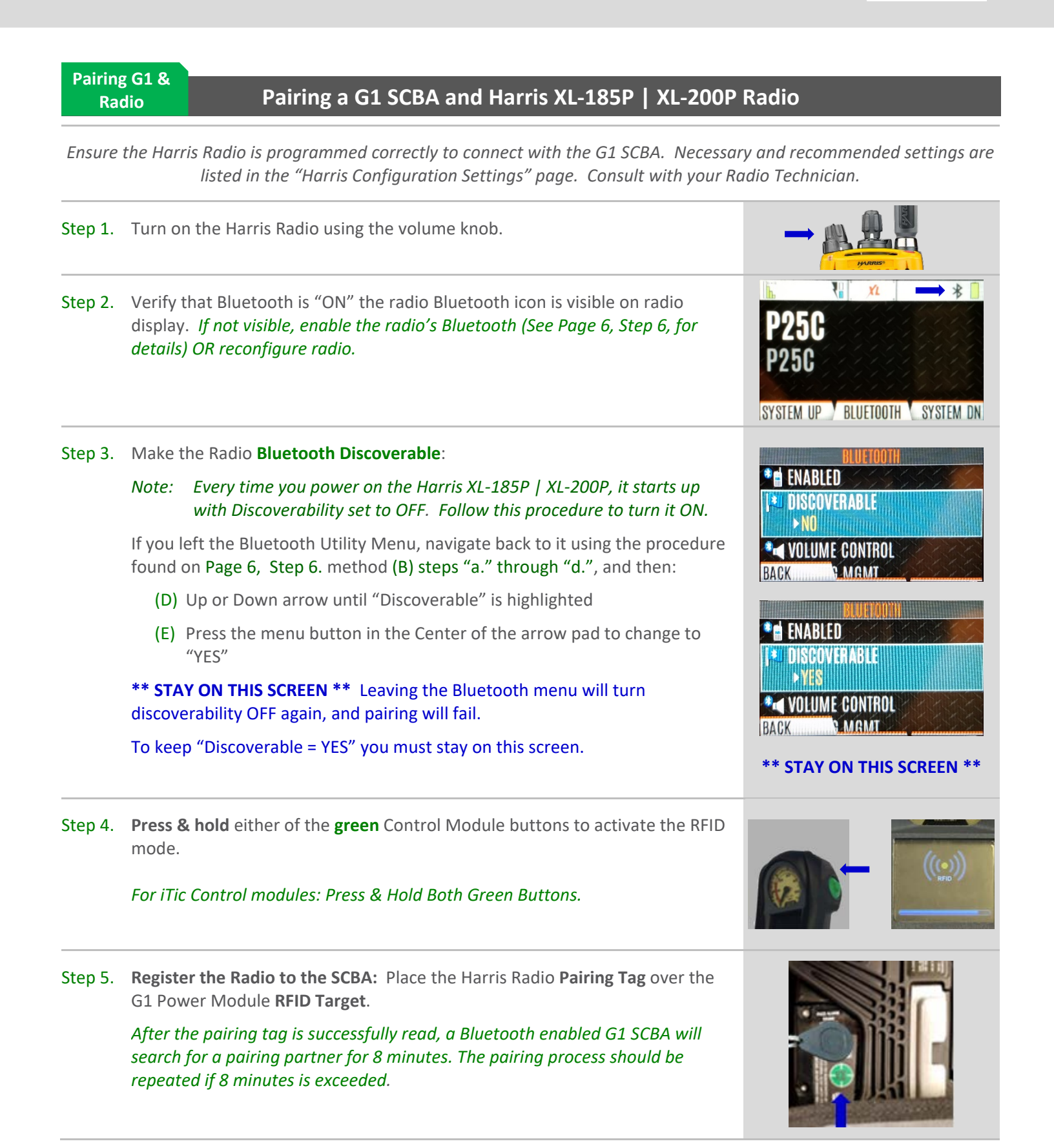

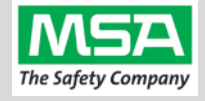

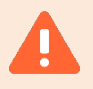

If you left the Bluetooth Settings screen (described in Step 3), Discovery is turned OFF, and you will see a message popup like this.

Accepting the paring request sent from the SCBA will not be successful.

a) Repeat step 3, 4, and 5.

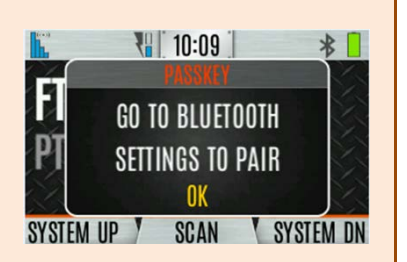

PAIRING COMPLETE

OK

Step 6. When the Passkey Is presented on the radio: Press the softkey for "ACCEPT".

The Pairing Complete message will appear: Press the softkey for "OK".

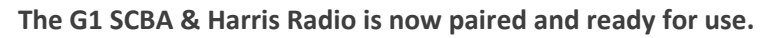

- After a successful pairing, if the regulator is shut off, the G1 SCBA will not remain connected to the radio, and the radio is available for non-Bluetooth use.
- The G1 SCBA will automatically re-connect to the radio when the end user turns on the G1 regulator & breathes.

If you encouter difficulty pairing the radio:

• Clear the pair information stored on the radio, as described in the "Clearing SCBA Pairing Info from the Harris XL-185P | XL-200P Radio" section in the pages hereafter.

ACCEPT

PASSKEV

DENY

- For good measure clear the pairing information on the SCBA, as described in the "Clearing Radio Pair Info from the G1 SCBA" section in the pages hereafter.
- Repeat the "Pairing a G1 SCBA and Harris XL-185P | XL-200P Radio" procedure above.

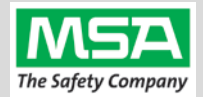

#### Using Paired G1 & Radio

Using the G1 SCBA and Harris XL-185P | XL-200P Radio

Confirm that the G1 SCBA, and Radio, are paired together: Radio Tag has been applied (or applied previously and pair is saved)

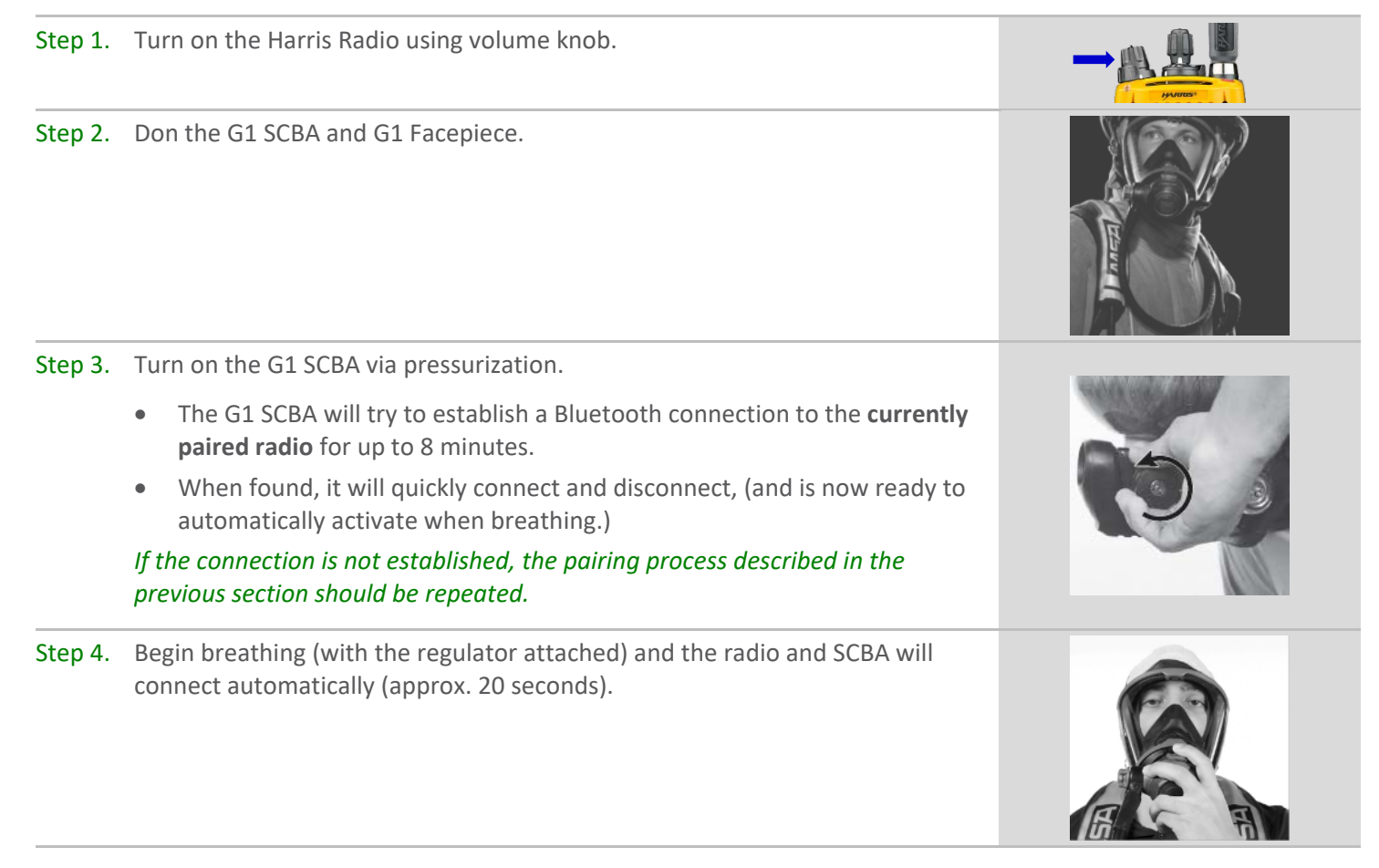

#### All SCBA voice communication will now go from the SCBA through the portable radio.

Use Notes & Tips:

- Turn on the Harris radio prior to the G1 SCBA.
- If the regulator is shut off, the G1 SCBA will not remain connected to the radio, and the radio is available for non-Bluetooth use. The G1 SCBA will automatically re-connect to the Harris radio when breathing on the G1 regulator.
- Verify both the incoming and outgoing audio functionality after the Bluetooth wireless connection is established.

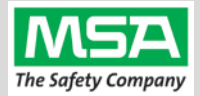

# **Best practice** is to: Clear the pairing information **from both devices**—the radio & the G1 SCBA. This prevents the G1 SCBA from connecting to a previously-paired Bluetooth radio during the next start-up.

**Clearing G1 SCBA Pair** 

#### **Clearing Radio Pair Info from the G1 SCBA**

There are 3 methods for removing stored Radio pairing information from the G1 SCBA.

- All three methods are effective on G1 SCBAs configured with "Bluetooth Pair Save" being "Disabled"
- The "Battery Removal Method" is a popular method, however, note that this method is NOT effective when the G1 SCBA is configured with the "Bluetooth Pair Save" setting set to "Enabled".

**G1 Pairing Removal Method 1 – Battery Removal** (Only effective when the G1 "Bluetooth Pair Save" setting is "Disabled")

Step 1. Remove G1 SCBA Battery

#### Bluetooth audio pair info is cleared from the G1 SCBA.

Next  $\rightarrow$  "Clearing SCBA Pairing Info from the HARRIS XL-185P| XL-200P Radio" section, hereafter.

#### G1 Pairing Removal Method 2 – Pair New Radio

Step 1. Pair a different Bluetooth Harris Radio with the G1 SCBA using the new radio's Bluetooth Audio Pairing Tag, as described in the "Pairing a G1 SCBA and Harris XL-185P | XL-200P Radio" section.

Bluetooth audio pair info on the G1 SCBA is changed to the pair info for the new radio.

Next  $\rightarrow$  "Clearing SCBA Pairing Info from the HARRIS XL-185P | XL-200P Radio" section, hereafter.

#### G1 Pairing Removal Method 3 – Use a "Reset Bluetooth Pairing" Tag

If not yet created, create a **"Reset Bluetooth Pairing" Tag** in the A2 software, under "G1 Tags" tile  $\rightarrow$  "Special G1 Tags"  $\rightarrow$  expand "Reset Tags" list  $\rightarrow$  Select "Reset Bluetooth Pairing"

Step 1. Press & hold either of the green Control Module buttons to access the RFID mode display.

Step 2. Place the "Reset Bluetooth Pairing" Tag over the G1 Power Module RFID Target.

#### Bluetooth audio pair info is cleared from the G1 SCBA.

Next  $\rightarrow$  "Clearing SCBA Pairing Info from the HARRIS XL-185P | XL-200P Radio" section, hereafter.

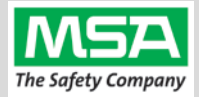

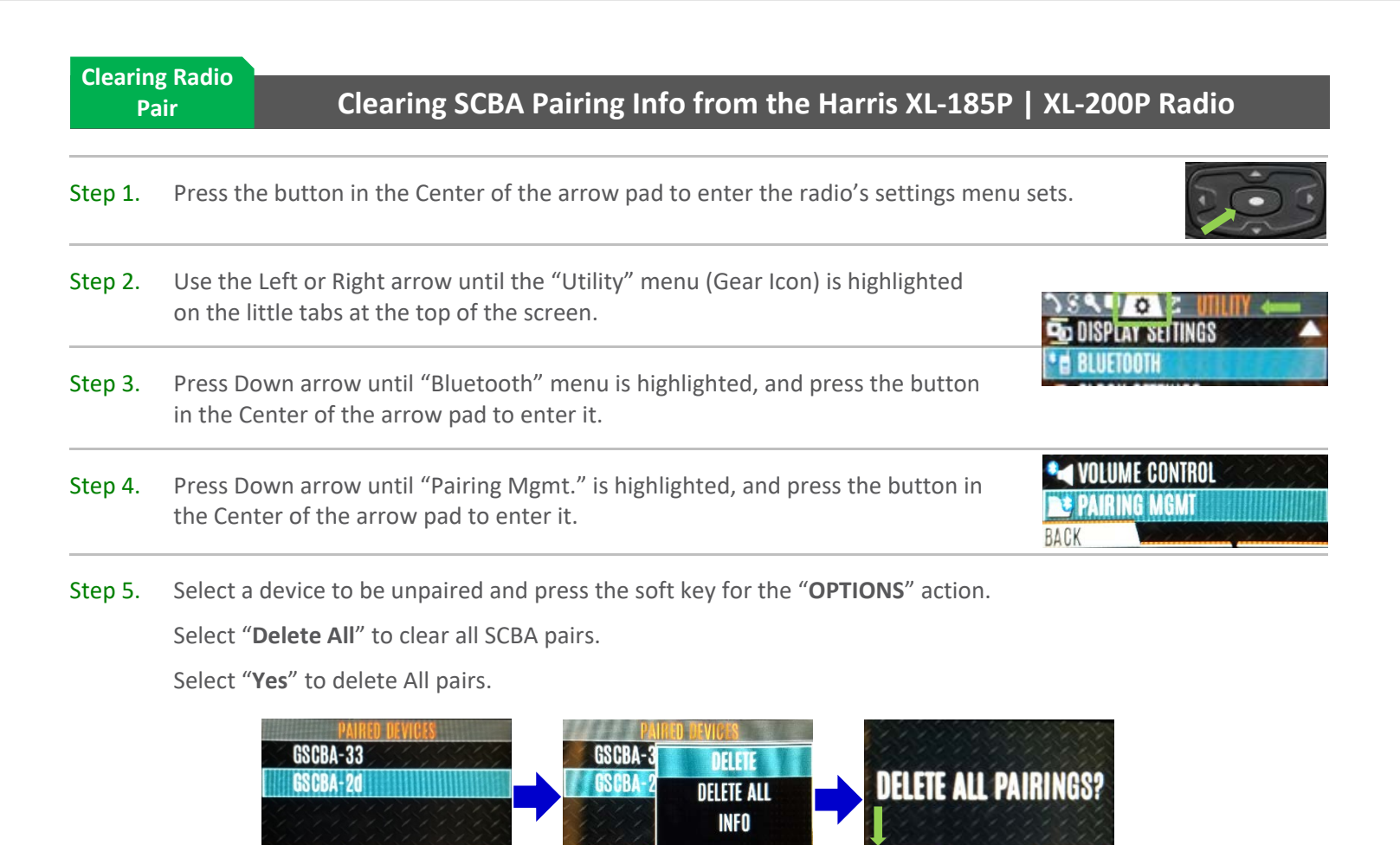

#### Bluetooth audio pair info is cleared from the Harris Radio.

OPTIONS

ADD NEW

BACK

If not done already: Clear the pairing info from the previously connected G1 SCBA's pair history using the process described in the "Clearing Radio Pair Info from the G1 SCBA" section, above.

BACK

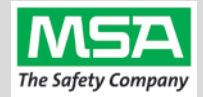

## Troubleshooting

| Торіс   | Problem/Issue                                         | Diagnosis                                                                                                    | Possible Solution                                                                                                    | Expected Result                                                                            |  |
|---------|-------------------------------------------------------|----------------------------------------------------------------------------------------------------|----------------------------------------------------------------------------------------------------|--------------------------------------------------------------------------------------------|--|
| Audio   | Intermittent Audio                                    | Facepiece may not be properly sealed                                                                                                    | Adjust the facepiece until a proper seal is formed                                                                                                    | Outgoing audio will function<br>as expected                                                |  |
|         |                                                       |                                                                                                    | Power the portable radio on<br>and off to reset the auto<br>connect.                                                                                                    | Radio will automatically connect to G1 and emit an audible indication for success.         |  |
|         | Incoming and/or outgoing audio from G1 is not working | Bluetooth icon is visible<br>on the Radio                                                                                                    | If power cycling the radio does<br>not result in a successful connect,<br>clear the G1 & Radio pairing<br>history and re-pair the G1 &<br>Radio.                                                                                                    | G1 & Radio will now connect<br>and audio will function as<br>expected                      |  |
|         | Poor audio quality from G1<br>to Radio                | G1 has Firmware SW<br>2.003 or prior SW<br>version                                                                                           | Update G1 to Firmware SW 3.0<br>via A2 Software                                                                                                    | Improved G1 outgoing audio quality                                                         |  |
|         | Bluetooth pairing<br>information lost from G1         | Pairing information is<br>cleared when the<br>battery G1 battery is<br>removed. (When G1<br>"Bluetooth Pair Save"<br>is not set to enabled.) | G1 with SW 3.0 or higher is<br>configurable to retain pairing<br>information across battery<br>removals. Review instructions<br>for "G1 SCBA Configuration<br>Tag" and Bluetooth<br>Paring Save settings.                                               | Bluetooth pairing<br>information will no longer<br>be cleared on every battery<br>removal. |  |
|         |                                                       |                                                                                                    | Turn Bluetooth on, on the Radio.                                                                                                    | Bluetooth icon is visible on<br>Radio and pairing is now<br>successful.                    |  |
|         |                                                       | Bluetooth icon is NOT visible on the radio                                                                                                   | If turning on Bluetooth on the<br>radio does not work: clear the<br>G1 & Radio pairing history.<br>Re-pair the G1 & Radio.                                                                                                    |                                                                                            |  |
| Pairing | Radio will not pair with G1                           | Bluetooth Discoverable<br>is set to "NO"                                                                                                    | Go to Radio Bluetooth Settings<br>and Set Discoverable to "YES"<br>and <b>STAY ON THIS SCREEN</b><br><b>DURING PAIRING.</b> Re-apply<br>the Pairing Tag to the G1.                                                                                      | Paring will successfully complete.                                                         |  |
|         |                                                       | G1 is not Bluetooth<br>enabled, icon on control<br>module is gray.                                                                           | Enable Bluetooth on the G1<br>using a G1 Configuration tag<br>that enables Bluetooth.<br>Bluetooth icon on the G1<br>control module will be:<br><i>Red</i> = enabled/unpaired O<br>enabled/paired, not<br>connected<br><i>Green</i> = enabled/connected |                                                                                            |  |
|         |                                                       | Radio is a not a<br>Harris XL-185P   XL-<br>200P Bluetooth Radio                                                                             | G1 is compatible with<br>Harris XL-185P   XL-200P<br>Bluetooth Radios.                                                                                                    | To use G1 Bluetooth<br>audio, pair with a Harris<br>XL-185P   XL-200P                      |  |
|         | Radio is paired to an incorrect G1                    | Radio and/or G1 was<br>previously paired to a<br>different radio or G1                                                                       | Clear the pairing information on<br>both the G1 & Radio. Pair<br>desired G1 & Radio                                                                                                    | Desired G1 and Radio will be paired together                                               |  |